## ขั้นตอนวิธีการสมัคร ระบบบำเหน็จบำนาญและสวัสดิการรักษาพยาบาล (e-filling) ของกรมบัญชีกลาง <u>ประเภท บุคลากรภาครัฐ</u>

<u>ข้อ 1</u> เปิดเว็บไซต์ <u>https://dps.cgd.go.th/efiling-pension/</u>

<u>ข้อ 2</u> เลือกเมนู **"ลงทะเบียน"** 

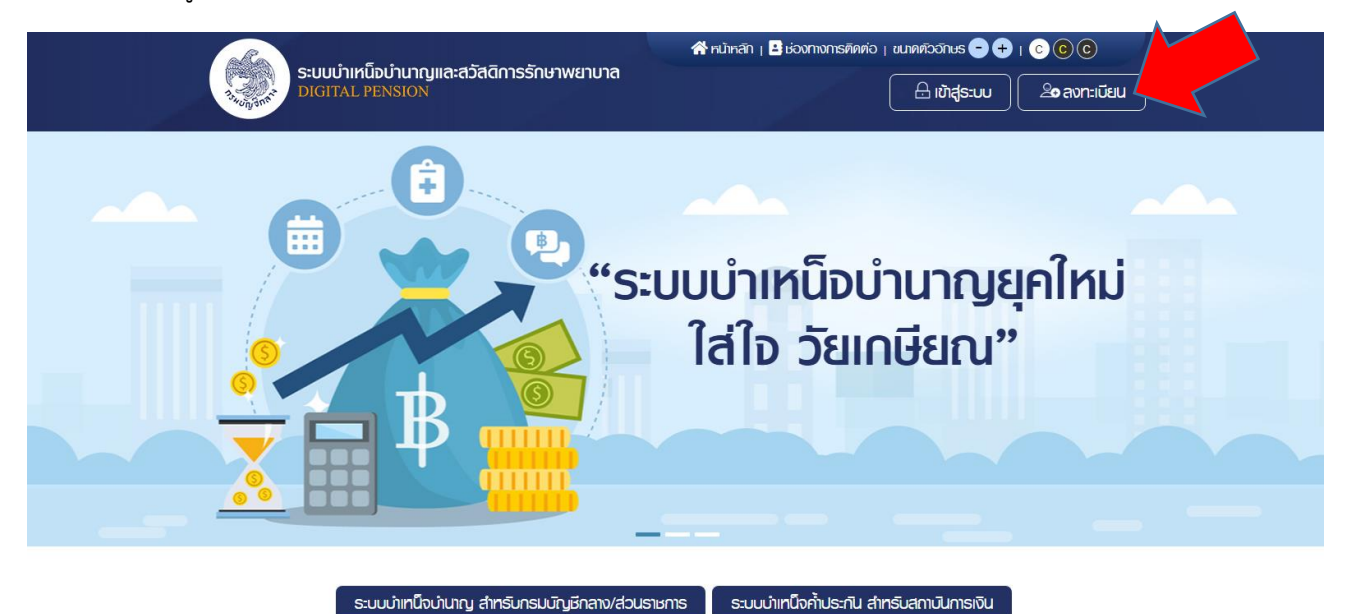

<u>ข้อ 3</u> ระบบจะแสดงหน้าจอเลือกประเภทการลงทะเบียน และคลิกปุ่ม **"ลงทะเบียนในฐานะบุคลากร** ภาครัฐ"

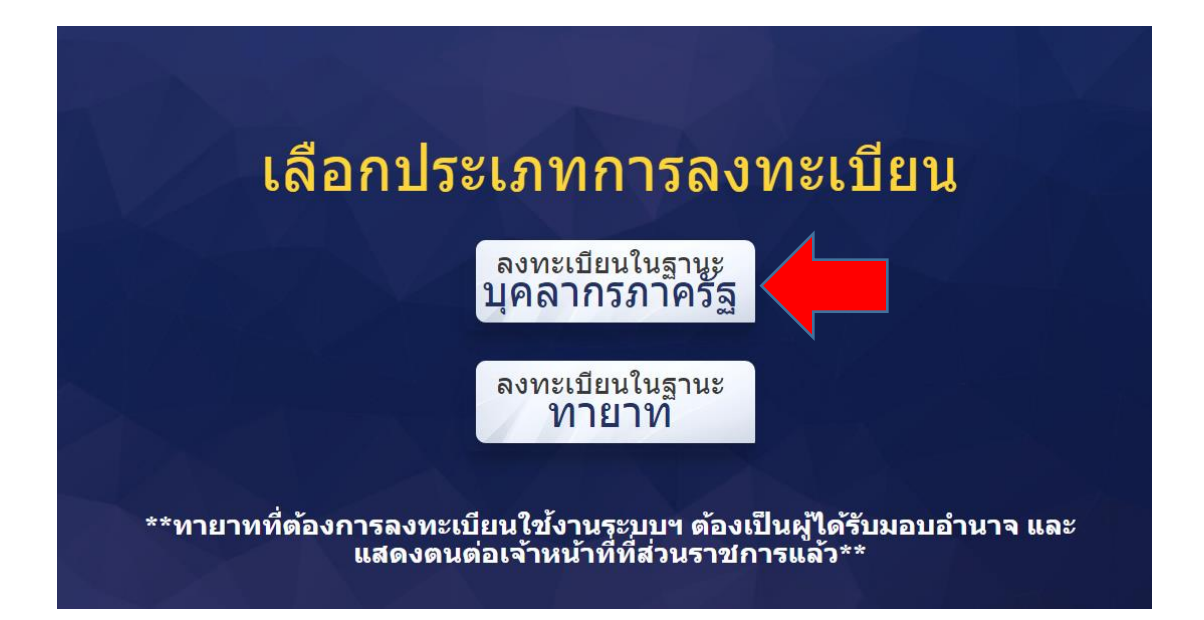

<u>ข้อ 3</u> (ต่อ) ระบบแสดงหน้าจอลงทะเบียนบุคลากรภาครัฐ ขั้นตอนที่ 1 ระบุข้อมูลผู้ลงทะเบียนโดยระบุข้อมูล ดังนี้

- เลขประจำตัวประชาชน
- เลขควบคุมหลังบัตรประชาชน
- วัน/เดือน/ปีเกิด (พ.ศ.)
- คำนำหน้าชื่อ
- ชื่อ
- สกุล
- เบอร์โทรศัพท์
- อีเมล
- อับโหลดรูปถ่ายหน้าตรง (ถ้ามี)
- คลิกปุ่ม "ลงทะเบียน"

| ระบุข้อมูลผู้ลงทะเบียน   | ยืนยินอีเมลด้วย OTP ตอบค                                                                                                    | กำถาม กำหนดรหัสเข่าน                                                           |
|--------------------------|----------------------------------------------------------------------------------------------------|--------------------------------------------------------------------------------|
|                          |                                                                                                    |                                                                                |
| 🔗 ระบุข้อมูลฟู้ลงทะเบียน | เลขอาบอบหลังได้ตรประจำตัวประชายบ * 🔒                                                                                          | จีเปลืองเป็นอิด เป็นแสง * 🌘                                                    |
| เลขประจำตัวประชาชน       | เลขควบคุมหลังบัตรประจำตัวประชาชน                                                                                              | dd/mm/yyyy                                                                     |
| ชื่อ (ไม่ระบุคำนำหน้า) * | นามสกุล *                                                                                                    | เบอร์โทรศัพท์ *                                                                |
| во                       | นามสกุล                                                                                                    | เบอร์โทรศัพท์                                                                  |
| õiua *                   | 🚯 น้อแนะนำของการกำหนตอิเมล                                                                                                    | i uana-u                                                                       |
|                          | <ul> <li>ทานตองมอเมลกเป็นของตนเองเพอเ</li> <li>ทะเบียน หรือลืมรหัสผมน</li> <li>กรณ์ไช้อิเมลของส่วนราชการ ให้เปลี่เ</li> </ul> | เรงเรทสณานเน การยนยนควดน (OTP) ในขนคอนลง<br>ยนเป็นอีเมลส่วนคัวหลังพ้นจากราชการ |
| 🖉 อัปโหลดภาพถ่ายหน้าตรงข | องท่าน **รองรีบไฟล์นามสกุล png, jpeg, jpg, gif ขนาดไปเกิน                                                                     | и 1 MB**                                                                       |
|                          | 🕼 ลากไฟล์แกวางที่มี หรือ เสือกไฟล์                                                                                            |                                                                                |

<u>ข้อ 4</u> หากตรวจสอบข้อมูลแล้วตรงกับข้อมูลทะเบียน ระบบแสดงขั้นที่2 ยืนยัน OTP ด้วยอีเมล พร้อมทั้งส่ง OTP ไปยังอีเมลที่ผู้ใช้งานระบุ <u>ข้อ 5</u> ให้ผู้สมัครเข้าไปที่อีเมลตัวเอง (ที่ระบุไว้ในการลงทะเบียน) และดูรหัส OTP ที่ได้รับจากระบบบำเหน็จ บำนาญและสวัสดิการรักษาพยาบาล

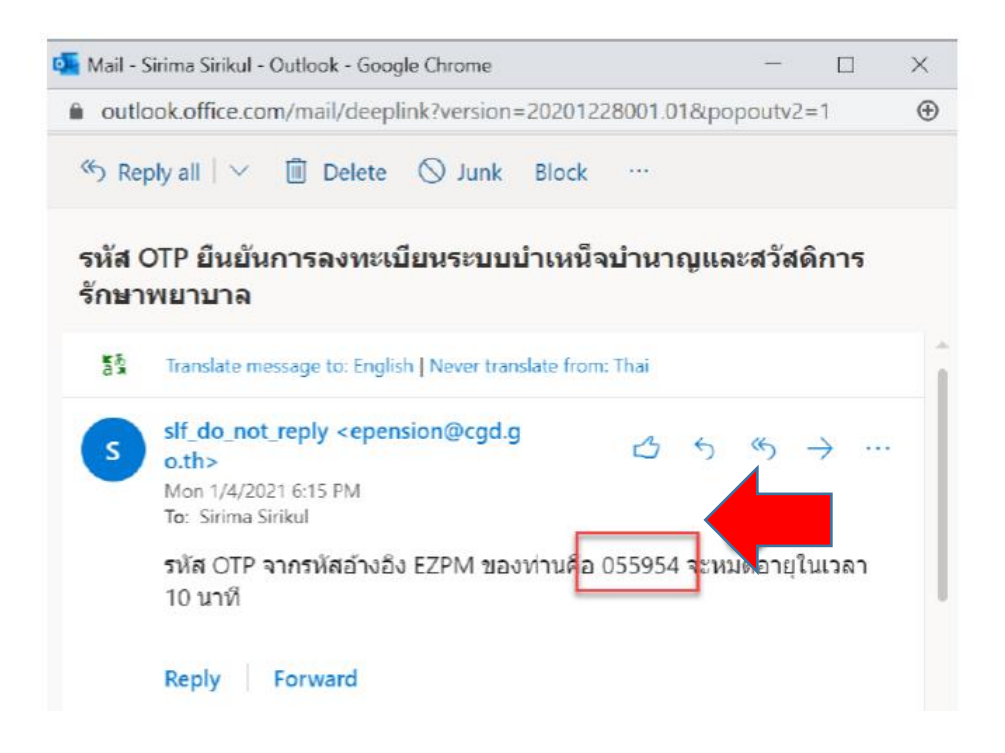

- นำ OTP ที่ได้รับมาระบุที่ฟิลด์ "รหัส OTP"
- ระบบมีเวลาให้กรอกรหัส OTP ภายในระยะเวลา 10 นาที หากระบุรหัส OTP ไม่ทันตาม ระยะเวลาที่กำหนดผู้ใช้งานจะต้องกด "รับรหัส OTP อีกครั้ง" เพื่อขอรับรหัส OTP ใหม่ โดย ระบบจะส่งรหัส OTP ไปยังอีเมลที่ผู้ใช้งานระบุไว้ในการลงทะเบียน
- หากผู้ใช้งานไม่ได้รับอีเมล ให้ตรวจสอบรายละเอียด ดังนี้
  - ตรวจสอบอีเมลที่ใช้ในการลงทะเบียนว่าถูกต้องหรือไม่ โดยคลิกปุ่ม "ย้อนกลับ"
  - 2) ตรวจสอบอีเมลขยะ (Junk Mail) ว่าที่ได้รับอีเมลแจ้งรหัส OTP จากระบบหรือไม่
  - ตรวจสอบว่ากล่องข้อความของอีเมลเต็มหรือไม่ หากเต็มให้ลบอีเมลที่ไม่จำเป็นทิ้งและคลิก ลิงค์ "รับรหัส OTP อีกครั้ง"
  - 4) หากผู้ใช้งานระบุ OTP เรียบร้อยแล้วให้กดปุ่ม "ยืนยัน OTP"

| ລນ | ทะเบียนบุคลากรภาครัฐ      |                                  |                                   |                |
|----|---------------------------|----------------------------------|-----------------------------------|----------------|
|    | <b>~</b>                  | 2                                |                                   |                |
|    | ระบุข้อมูลผู้ลงทะเบียน    | ยืนยันอีเมลด้วย OTP              | ตอบคำถาม                          | กำหนครห์สีฒ่าน |
|    |                           |                                  |                                   |                |
|    | 🕗 ยินยันอิเมลด้วยรหัส OTP |                                  |                                   |                |
|    |                           |                                  | @harraila                         |                |
|    |                           |                                  | _monamenoimaii.com                |                |
|    |                           | 10341453060016-013161 011        | o heritelidbooldello              |                |
|    |                           | หมายเลขอ้างอิง : BSJP            |                                   |                |
|    |                           | srīa OTP                         |                                   |                |
|    |                           |                                  |                                   |                |
|    |                           | กรุณาระบุรศัส OTP กาย            | เในเวลา 10 นาที :                 |                |
|    |                           |                                  |                                   |                |
|    |                           | 09.4                             | 18                                |                |
|    |                           | 0.5                              |                                   |                |
|    |                           |                                  |                                   |                |
|    |                           | Eiueiu OTP                       | ย้อนกลับ                          |                |
|    |                           |                                  | )                                 |                |
|    |                           | moluleัรับ OTP กรณอลิก >         | ອັບອກັສ OTP ຄົດຄອັ້ງ              |                |
|    |                           | the matrice of the second second | and a second second second second |                |

ข้อ 6 ระบบแสดงขั้นตอนที่ 3 ตอบคำถามเพื่อตอบคำถามยืนยันตัวตน 2 คำถาม

- เลือกคำถามที่ต้องการ 2 ข้อ
- ตอบคำถาม จากผู้ใช้งานระบุ
- คลิกปุ่ม "ยืนยันคำตอบ"

| ระบุข้อมูลผู้ล | งทะเบียน     | ยืนยันอีเมลด้วย OTP | ຫວັບຄຳຄາມ                | กำหนดรห์สน |
|----------------|--------------|---------------------|--------------------------|------------|
|                | ปริบยินสัวสม |                     |                          |            |
| Goorin         | เลือกคำถาเ   | มที่ 1 *            | ระบุคำตอบของคำถามที่ 1 * |            |
|                | โปรคระบุ     | -                   | ระบุคำตอบของคำถามที่ 1   |            |
|                | โปรกระบุ     |                     | J. I.                    |            |
|                | ເລືອກຄຳກາເ   | มที่ 2 *            | ระบุคำตอบของคำถามที่ 2 * |            |
|                | โปรคระบ      | -                   | ระบุคำตอบของคำถามที่ 2   |            |

<u>ข้อ7</u> เมื่อตอบคำถามได้ถูกต้อง ระบบจะแสดง "**ขั้นตอนที่ 4 กำหนดรหัสผ่าน"** <u>ข้อ 8</u> ระบุ "**รหัสผ่าน"** และ "**ยืนยันรหัสผ่าน"** โดยข้อกำหนดการตั้งรหัสผ่าน ดังนี้

- มีอักขระอย่างน้อย 8 ตัว และไม่เกิน 20 ตัว
- ให้มีผสมกันทั้งตัวเลขและตัวอัการภาษาอังกฤษ
- สามารถใช้อักขระพิเศษได้ดังนี้ @\$%^&\*\_-.

<u>ข้อ9</u> คลิกปุ่ม **"ยืนยันการลงทะเบียน"** 

**หมายเหตุ** : 1. เมื่อผู้ที่จะเกษียณลงทะเบียนได้รับรหัสผ่านเรียบร้อยแล้ว ให้จดจำรหัสผ่านและเก็บไว้ที่ ตนเองเพื่อที่จะใช้ในการเข้าระบบ ขอรับเงินบำเหน็จบำนาญด้วยตนเอง

 2. เมื่อ สพป.ชัยภูมิ เขต 1 ได้รับเอกสารประกอบการขอรับเงินบำเหน็จบำนาญ และ ตรวจสอบความถูกต้องแล้ว จะแจ้งให้ท่านดำเนินการในส่วนที่เกี่ยวข้องต่อไป อีกครั้ง
 3. มีปัญหาในการลงทะเบียน หรือสอบถามเพิ่มเติมได้ที่ กลุ่มบริหารงานการเงินและ สินทรัพย์ โทร. 044-811477 และ 044-812780 ในวันและเวลาราชการ

เจ้าหน้าที่ผู้รับผิดชอบ นางสาวอัมพิกา จงกลนี